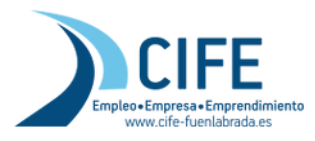

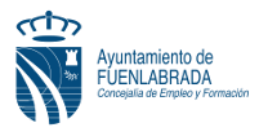

## <u>CÓMO OBTENGO DUPLICADO DE MI DEMANDA DE EMPLEO</u> (DARDE)

La **Tarjeta DARDE** es el documento que acredita que estoy inscrito/a en la Oficina de Empleo de la Comunidad de Madrid como demandante de empleo, nos la facilitan en dichas

|                                                                                                    |                                                                                                    | -                                        |
|----------------------------------------------------------------------------------------------------|----------------------------------------------------------------------------------------------------|------------------------------------------|
| Secciones  Instruction colmo demendance y prestaction ppr desempted Primer page instributme como demandante de                                                                                                    | Cectores en desplacementas in regara<br>Cectores en desplacementas in regara<br>technica desen desembrars con positivos dos resolar dos interesentad das defensas estas<br>desembrars.                                                                                                    | D C C<br>Silone                          |
| empleo<br>bervicios on-line de la<br>demenda de empleo<br>Más hemementas                                                                                                    | Inscripción como demandante y prestación por desempleo<br>En alensión la viliación de osa sentera generata por la COVID 19 la Comunidad de M                                                                                                    | edited                                   |
| Contention relacionado<br>ferei Vitual de Errorieo<br>Vitorresción tubi para<br>empresas, babajactimos y<br>adortemos meterio el estado de<br>alerres por el COVID-10<br>(Britosas teniago)<br>Las osspacemens en el<br>mericado de tabago<br>Estadivistas del menzado de<br>testajo | success en manche un formatione para della fai e la monaction como demandemente de empreso y periodi de de informatione de la monactione de la monactione de | orientar<br>In<br>In<br>Article<br>State |
|                                                                                                    | Aviso.<br>Como consecuencia de las medidas elostadas por la situación y exelución de la COVID-19,<br>renocionaria de la demanda de empleo se siguen realizando diatemente de forma autore                                                                                                    | <u>n</u>                                 |
|                                                                                                    | An increase of the second probability of the second second s                                                                                                    | isado de<br>sen los                      |
|                                                                                                    | Servicios on-line de la demanda de empleo                                                                                                    |                                          |
|                                                                                                    | to ya menina uz ammanta de menizo en subación de al la padea mesta en innecesada de se<br>dicana de emeriza una enero de garacionación desta con la devenda de amegia.<br>Des alto en incursos regularanse en la Oltara Bastellosa de Emplea<br>La Oldare de estatívida de empleo                                                                                                    |                                          |
|                                                                                                    | Transfere mue martin realizer con usuants of 🖓 Transfere con cartilitado da con                                                                                                    | 9                                        |

oficinas cuando me inscribo. Para solicitar un duplicado de manera telemática, en caso de no conservar el original, se debe entrar en el siguiente enlace:

https://www.comunidad.madrid/servicios/empleo/gestion-telematica-demanda-empleo

Una vez aquí, se baja en la pantalla hasta llegar a "Servicios on-line de la demanda de empleo". Aquí, tenemos dos formas de Acceso, con DNI o Certificado Electrónico, o con Usuario y contraseña, vamos a ver esta segunda opción:

## ACCESO CON USUARIO Y CONTRASEÑA

Para poder hacer uso de esta opción, primero debemos estar registrados, para realizar este registro se pincha en el enlace que aparece justo debajo Regístrate

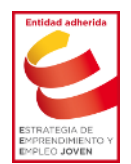

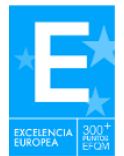

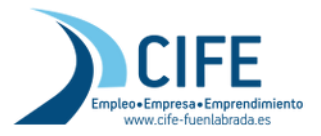

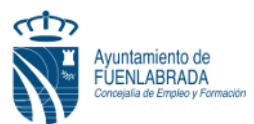

Se abrirá una nueva ventana donde aparece el formulario de registro, lo primero que se debe hacer es especificar en el desplegable que somos "Trabajador" y pinchar en aceptar:

| Comunidad<br>de Madrid                                 | Registro de Nuevo Usuario                                                                        | Comunidad Registro de Nuevo Usuario                                                                                                    |
|--------------------------------------------------------|--------------------------------------------------------------------------------------------------|----------------------------------------------------------------------------------------------------|
| Importante: el registro en<br>la inscripción como dema | t el Portal de Empleo de la Comunidad de Madrid no conlleva en ningún caso<br>andante de empleo. | Importante: el registro en el Portal de Empleo de la Comunidad de Madrid no conlleva en ningún caso<br>la inscripción como demandante de empleo. |
| Formulario de reş                                      | Trabajador V<br>RCEPHR                                                                           | Formulario de registro                                                                                                    |
| WSC WEAD 10                                            | Copyright @ Comunidad de Madrid. Todos los derechos reservados                                   | MC: MARA Copyright © Comunidad de Madrid. Todos los derechos reservados                                                                          |

En la siguiente ventana rellenamos los campos: NIF o NIE y fecha de nacimiento:

| Comprobación de Datos del Demantante  Comprobación de Datos del Demantante  Comprobación del Demantante  Comprobación del Demantante  Comprobación del Detatos del Demantante  Comprobación del Detatos del Demantante  Comprobación del Detatos del Demantante  Comprobación del Detatos del Demantante  Comprobación del Detatos del Detatos del Detat  | Una vez cumplimentados se<br>" <u>Siguiente</u> " y vuelve a mostra<br>con más datos a rellenar                                                                                                    | e selecciona<br>ar una nueva ventana                                                                                                    |
|----------------------------------------------------------------------------------------------------|----------------------------------------------------------------------------------------------------|----------------------------------------------------------------------------------------------------|
|                                                                                                    | En esta nueva ventana rellena<br>datos, aquellos que vienen señ<br>asterisco (*) son campos obliga<br>que nos pide, es la que se deb<br>momento y será con la que aco<br>servicios telemáticos a partir de<br>también se puede sellar).<br>Una vez cumplimentados se pi<br>que nos den acceso a este ser<br>faciliten en este formulario, det<br>que la Oficina de Empleo tiene<br>nuestro perfil, es decir, deben<br>les facilitó en el momento de la<br>especial, <b>número de teléfono</b><br>si estos <b>no coinciden</b> aparece | remos los nuevos<br>falados con un<br><u>atorios, la <b>contraseña</b></u><br>le crear en este<br>cedamos a los<br>e ahora (donde<br>ncha en aceptar, para<br>vicio, los datos que se<br>ben coincidir con los<br>e registrados en<br>coincidir con los que<br>a inscripción, en<br><b>y correo electrónico</b> ,<br>erá este mensaje: |
| • "organ exhiptions"<br>The structure data was data was da | Pagina Informativa  Información sobre su petición: Los datos incorporados en este formulario no se corresponden con los facilitados por usted a su oficina de empleo. Por favor, pongase en contacto con su oficina de empleo.  Termine                                                                                                    | En tal caso se debe poner<br>en contacto con su oficina<br>de empleo y solicitarlo.<br>Correo electrónico de la<br>O.E. Fuenlabrada:<br><u>o.e.fuenlabrada@madrid.</u><br>es                                                                                                    |
| T                                                                                                    | WC Copyright © Comunidad de Madrid. Todos los derechos reservados                                                                                                    |                                                                                                    |

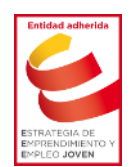

Avda. de las Provincias, 33 – 28941 Fuenlabrada (Madrid) Tel: 91 606 25 12 – Fax: 91 606 39 54 www.ayto-fuenlabrada.es – CIF: P7805801C

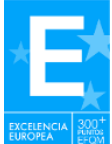

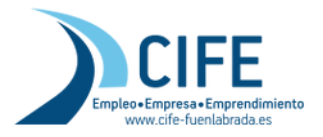

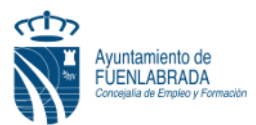

En caso de que todo esté correcto y los datos que se faciliten coincidan con los que la Oficina dispone, podrá empezar a usar su **Usuario**, que será el **DNI o NIE**, con su **Contraseña**, esa que se acaba de crear.

| Secciones ^                                                                                                    | 😳 🕄 🐨 😂 😋                                                                                                    |                                                           |
|----------------------------------------------------------------------------------------------------|----------------------------------------------------------------------------------------------------|-----------------------------------------------------------|
| Prozesovice como<br>demandante y prestación<br>por desempteo                                                           | casobras ser baspis campantos no espena<br>Inscriptor como demandarije de empleo o nerover exa inscripción y soliciter informes sobre lu<br>el casór en de desembras realiziones modernes ner mantes sector en manantal de decripcionas e la riferna                                                                                                    |                                                           |
| Primer paso inscribirme<br>como demendente de<br>emoleo                                                                | stratutario de como trates una generación que ponent restan en instrumente de concompanya e ou occum<br>de semples                                                                                                    |                                                           |
| Servicios on-line de la<br>demanda de empleo                                                                           | Inscripción como demandante y prestación por desempleo                                                                                                    |                                                           |
| Nas hemementas<br>Contenido relacionado<br>Feria Virtual de Empreo<br>Mismeción úbli para<br>empreuso, trabajactores y | En elementin a la estuación de ones sentians generada por la COXID-10. La Estimunidad de Machel<br>1000 en mantine en Estimular de parte las las las elementados como demandantes de employo palabitar<br>las presudand texeses e presido de constituientes Esta vara variadas telementadas por parte de la<br>Comunidad de Machel, este demandante de parte a granerios. En su las presidentes fuertamentes ta<br>inservación terres demandantes de entre parte por las aspanetes torias varias.                                         |                                                           |
| alamma por el COVID-19<br>(Binos fatago?<br>Las ocupaciones en el<br>mercado de trabajo<br>bitadisticas del mercado de | <ul> <li>On certificato digital double with mittime paiper, in il a vacción "la intraposito en intre come<br/>diamadateria de veneziar".</li> <li>De la tima lamponel y valas la aperitaria a paísica de las olicitanes de veneziar la motiva pados<br/>navero severando su comes electrónicos o lamendo por a la alfona de la colicita de la motiva<br/>argunda e la districción si qualeva suber que delona al consecondo adfina este estese.</li> <li>Pare somocina el inéticos o ante encientamente de las consolas espai.</li> </ul> | Cuando se dispone de usuario y contraseña                 |
| Itabajo                                                                                                    | Si quarres solution une previación deces cintarte e la págine del Servicio Público de Empleo Estetal<br>OSPEI                                                                                                    | de la Demanda de Empleo, para acceder a                   |
|                                                                                                    | Aristo.<br>Como consecuencia de las madidas adoptadas por la altuación y exclución de la COVID-10, las<br>renovaciones de la demanda de empleo se siguen exilizando diariamente de forma automática.                                                                                                    | él debemos entra en                                       |
|                                                                                                    | La inscripción on-line como demandante de empleo                                                                                                    |                                                           |
|                                                                                                    | Para incritoria como demendante de empleo es necesario tanes en DNI (lactobriam o cettificado de<br>firma digital excencedos por la Consundad de Madrid. Discundiento de a has existos motos en los<br>sentosso publicos de empleo en algune acostos e liternile es distinto.                                                                                                    | ACCESO CON USUARIO Y CONTRASEÑA                           |
|                                                                                                    | Resthander and and and and and and and and and and                                                                                                    |                                                           |
|                                                                                                    | Servicios on-line de la demanda de empleo                                                                                                    |                                                           |
|                                                                                                    | Si ya terme tu demendu da empirio en statución de alla posten nel tuz, un maxedad de Judice e la<br>oficina de empireo tima entre da gestionen enacionadas con to demenda de empireo.<br>Para el tuz en movario regularizanse en la diferim <b>Electónica de Empireo</b> .                                                                                                    | A continuación veremos la pantalla de                     |
|                                                                                                    |                                                                                                    | Número de DNI o NIE con letra, v la                       |
|                                                                                                    | Trientos que puedo realizar con usuario y                                                                                                    | contraseña                                                |
|                                                                                                    | ACCESO CON USUARIO Y CONTRASEÑA ACCESO CON DIN ELECTRÓNICO O                                                                                                    |                                                           |
|                                                                                                    | "No esias negatacho" Regatatas<br>Gentlicadas recipitación por la Comunidad de<br>Machid.                                                                                                    |                                                           |
|                                                                                                    |                                                                                                    |                                                           |
|                                                                                                    | Comunidad                                                                                                    |                                                           |
|                                                                                                    | de Madrid                                                                                                    |                                                           |
|                                                                                                    |                                                                                                    |                                                           |
|                                                                                                    |                                                                                                    |                                                           |
|                                                                                                    |                                                                                                    |                                                           |
|                                                                                                    | IDENTIFICACION                                                                                                    |                                                           |
|                                                                                                    | Número de documento (co                                                                                                    |                                                           |
|                                                                                                    | Contraseña                                                                                                    | "Trabajador" v                                            |
|                                                                                                    |                                                                                                    | pinchar en Entrar                                         |
|                                                                                                    | Perfil<br>Trabajador 🗸                                                                                                    |                                                           |
|                                                                                                    | En                                                                                                    | trar D                                                    |
|                                                                                                    | <u>نHas olvidado tu contra</u>                                                                                                    | seña?                                                     |
|                                                                                                    | Copyrigh                                                                                                    | t      Comunidad de Madrid. Todos los derechos reservados |

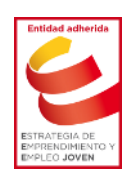

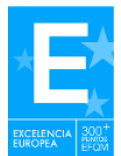

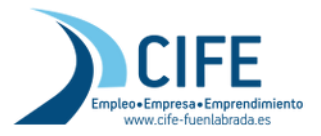

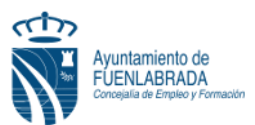

Lo siguiente que aparece son los servicios de los que disponemos de manera telemática con usuario y contraseña, se debe pinchar en "Servicios de la demanda de empleo"

|                            | Consejería de Economía, Empleo y Hacienda |
|----------------------------|-------------------------------------------|
| Comuni<br>de Mad           | Inicio >                                  |
| Contact                    | Oficina Electrónica de Empleo             |
| Modifica                   | Bienvenido                                |
| <u>Servicios</u><br>empleo | manda de                                  |
| (c) ICM-                   |                                           |

El catálogo de servicios es el que nos muestra, para descargar el duplicado de la DARDE se seleccionará "Impresión de Duplicado del Documento de Alta (documento DARDE)"

| Catálogo de Servicios al Cludadano         Servicio as la manada de empileo         VICM-2007         Seleccione una opción:         • Solicitud de servicios         • Consulta de la demanda         • Consulta de la demanda         • Consulta de la demanda         • Marcaso         • Consulta de la demanda         • Impresión del Duplicado del Documento de Alta (documento DARDE)         • Informes personalizados <b>MUCATONE</b> Durante el tiempo en que duren las medidas excepcionales de confinamiento derivadas de la situación y evolución del COVID-19, las renovaciones de la demanda de empleo se realizarán diariamente y de forma automática.         • Disercia de menedo de de plaeado de Documento de Alta solamente se ofecerá en situación de ALTA.         • Bencia de Inducator de la Deplacad del Documento de Alta solamente se ofecerá en situación de ALTA.         • Bencia de Inducator de la Deplacad de Documento de Alta (documento DARDE):         • Bencia de Bencia de Servicios al Cludadano         Catálogo de Servicios al Cludadano         Catalogo de Servicios al Cludadano         • Survicio de la Bencia de Bencia de Servicio de Alta (documento DARDE):         • Survicio de Bencia de Servicio ad de Documento de Alta (documento DARDE):         • Survicio de la Bencia de Bencia de Servicio de Alta de Superiori.         • Survicio de la Bencio de de Servicio ad de Documento de Alta (docu | Comunidad Inicio ><br>le Madrid                           | · Servicios de la demanda de empleo                                                                                                    | Ce                                                                                                    | errar 😣        |
|----------------------------------------------------------------------------------------------------|-----------------------------------------------------------|----------------------------------------------------------------------------------------------------|----------------------------------------------------------------------------------------------------|----------------|
| Strikting de harmende de magnetion         Strikting de harmende de magnetion         Strikting de harmende de magnetion         Strikting de harmende de magnetion         Strikting de harmende de magnetion         Strikting de harmende de la demande         Strikting de la demande         Strikting de la demande         Strikting de la demande         Strikting de la demande         Strikting de la demande         Strikting de la demande         Strikting de la demande         Strikting de la demande         Strikting de la demande de la demande         Strikting de la demande de la demande         Strikting de la demande de la demande de la demande         Unante el tiempo en que duren las medidas excepcionales de covilo de la Covilo-19, las revovaciones de la demanda de empleo se realizarán diariamente y de forma automática.         Nature Har         Veto Har         Marca de la demande de Documento de Alta damente se ofeccerá en statación de La YSUSPENSO         Strikting de la demande de Documento de Alta damente se ofeccerá en statación de La YSUSPENSO         Strikting de la demande al la demande de Servicio Público de empleo         Cotacada       Terresto de marmende de audr a la definida de Servicio Público de empleo         Cotacada de marcada de audr a la definida de Servicio Público de empleo         Cotacada de Servicio                                                   | ontactar                                                  | Catálogo de Servicios al Ciudadano                                                                                                    |                                                                                                    |                |
| Contactar<br>Vodificar Registro<br>Servicios de la<br>atemanda de empleo<br>c) ICM-2007<br>Catálogo de Servicios al Ciudadano<br>Modificar Registro<br>Servicios de la Duplicado del Documento de Alta (documento DARDE)<br>La Demanda de Servicios deberà estar en situación administrativa de Alta o Suspensión<br>Si cumple las condiciones, al pulsar ENVIAR se visualizará una pantalla con su nuevo DARDE.<br>En caso contrario, se emitirá el correspondiente mensaje de error específico de la causa que moirera la no<br>respecifico informándole de las circunstancian o es factible técnicamente realizarse en proceso, se emitirá un mensaje<br>especifico informándole de las circunstancias, en cuyo caso deberá acudir a er oficina del Servicio Público de<br>Empleo.                                                                                                    | lodificar Registro                                        | <ul> <li>Seleccione una opción:         <ul> <li>Solicitud de servicios</li> <li>Consulta de la demanda</li> <li>Consulta de la demanda</li> <li>Renovación de la demanda</li> <li>Impresión del Duplicado del Docum</li> <li>Informes personalizados</li> </ul> </li> <li>IMPORTANTE:         <ul> <li>Durante el tiempo en que duren las reconfinamiento derivadas de la situado renovaciones de la demanda de empforma automática.</li> </ul> </li> <li>Aviso legal         <ul> <li>El servicio de la Renovación de la Demanda solamente se ofrece de servicio de impresión del Duplado del Documento de Alta so 19 or cualquier circunstancia no es facible técnicamente realizado este hecho; en cuyo caso deberá acudir a la oficina del Servicio de servicio de servicio de servicio de servicio de la cuyo caso deberá acudir a la oficina del Servicio de servicio de moresión del Duplado del Documento de Alta so 19 or cualquier circunstancia no es facible técnicamente realizado este hecho; en cuyo caso deberá acudir a la oficina del Servicio de la cuyo caso deberá acudir a la oficina del Servicio de la cuyo caso deberá acudir a la oficina del S</li></ul></li></ul> | nento de Alta (documento DARDE)<br>nedidas excepcionales de<br>sión y evolución del COVID-19, las<br>leo se realizarán diariamente y de |                |
| Modificar Registro       Impresión del Duplicado del Documento de Alta (documento DARDE)         Servicios de la<br>lemanda de empleo       Cláusulas y condiciones duplicado D.A.R.D.E.         c) ICM-2007       La Demanda de Servicios deberá estar en situación administrativa de Alta o Suspensión         Si cumple las condiciones, al pulsar ENVIAR se visualizará una pantalla con su nuevo DARDE.         En caso contrario, se emitirá el correspondiente mensaje de error específico de la causa que morta la no<br>renovación.         No obstante, si por cualquier circunstancia no es factible técnicamente realizarse princeso, se emitirá un mensaje<br>especifico, informândole de las circunstancias, en cuyo caso deberá acudir a proficina del Servicio Público de<br>Empleo.                                                                                                    | Contactar                                                 | Catálogo de Servicios al Ciudadano                                                                                                    | Aceptando nos                                                                                                    | 3              |
| Servicios de la<br>demanda de empleo     Cláusulas y condiciones duplicado D.A.R.D.E.     La Demanda de Servicios deberá estar en situación administrativa de Alta o Suspensión     Si cumple las condiciones, al pulsar ENVIAR se visualizará una pantalla con su nuevo DARDE.     En caso contrario, se emitirá el correspondiente mensaje de error específico de la causa que motiva la no renovación.     No obstante, si por cualquier circunstancia no es factible técnicamente realizarse el proceso, se emitirá un mensaje específico informándole de las circunstancias, en cuyo caso deberá acudir a oroficina del Servicio Público de     Impleo.     Impleo en DARDE     Impleo                                                                                                    | Modificar Registro                                        | Impresión del Duplicado del Documento de A                                                                                                    | Alta (documento DARDE) mostrará el Du                                                                                                   | iplica         |
| c) ICM-2007 La Demanda de Servicios deberá estar en situación administrativa de Alta o Suspensión Si cumple las condiciones, al pulsar ENVIAR se visualizará una pantalla con su nuevo DARDE. En caso contrario, se emitirá el correspondiente mensaje de error específico de la causa que metira la no renovación. No obstante, si por cualquier circunstancia no es factible técnicamente realizarse perforceso, se emitirá un mensaje específico informândole de las circunstancias, en cuyo caso deberá acudir a or oficina del Servicio Público de mensaje (ACEPTRR) voure                                                                                                    | <ul> <li>Servicios de la<br/>demanda de empleo</li> </ul> | Cláusulas y condiciones duplic                                                                                                    | del Documento<br>Alta en la Ofici                                                                                                    | o de<br>ina de |
| In renovación.<br>No obstante, si por cualquier circunstancia no es factible técnicamente realizarse arginoceso, se emitirá un mensaje<br>específico informándole de las circunstancias, en cuyo caso deberá acudir a se oficina del Servicio Público de<br>Empleo.                                                                                                    | (c) ICM-2007                                              | La Demanda de Servicios deberá estar en situación administrativa o<br>Si cumple las condiciones, al pulsar ENVIAR se visualizará una pan                                                                                                    | e Alta o Suspensión<br>talla con su nuevo DARDE.                                                                                        | (DE            |
| RCEPTAR                                                                                                    |                                                           | <ul> <li>No obstante, si por cualquier circunstancia no es factible técnicame<br/>específico informándole de las circunstancias, en cuyo caso deberá<br/>Empleo.</li> </ul>                                                                                                    | te realizarse en foceso, se emitirá un mensaje<br>acudir a se oficina del Servicio Público de                                           |                |
|                                                                                                    |                                                           | RCEPTRR                                                                                                    |                                                                                                    |                |

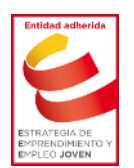

Avda. de las Provincias, 33 – 28941 Fuenlabrada (Madrid) Tel: 91 606 25 12 – Fax: 91 606 39 54 www.ayto-fuenlabrada.es – CIF: P7805801C

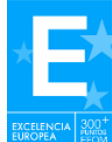